Umowa nr ..... Żary, dnia.....

#### UMOWA O ABONAMENT

#### §1

#### §2

W ramach "Umowy o Abonament" Operator zobowiązuje się do świadczenia usługi stałego dostępu do sieci "KSJ" w zakresie i na zasadach określonych w regulaminie<sup>1</sup> firmy "KSJ" oraz zapewnienia dostępu do sieci Internet, a Abonent zobowiązuje się do terminowego (15 KAŻDEGO M-CA Z GÓRY ZA DANY MIESIĄC) opłacania opłaty określonej przy podpisaniu umowy §7oraz do przestrzegania postanowień umowy o abonament i wymienionego wyżej regulaminu.

#### §3

Operator wynajmuje Abonentowi urządzenia niezbędne do połączenia się z siecią "KSJ", a wyszczególnione w protokole zdawczo-odbiorczym.

#### §4

Umowa zostaje zawarta na czas określony....../nieokreślony. Każdej ze stron służy prawo rozwiązania umowy z zachowaniem **30-sto dniowego** okresu wypowiedzenia, po czasie na jaki została zawarta umowa.

W przypadku zerwania przedwcześnie umowy abonent zobowiązuje uiścić karę w wysokości 300 zł brutto.

# §5

Po rozwiązaniu umowy abonent jest zobowiązany do demontażu urządzeń nadawczoodbiorczych i przekazaniu ich w terminie nie dłuższym niż 14 dni do właściciela (chyba że strony ustalą inaczej) – KSJ Komputerowy Serwis, ul. Rejtana 13, 68-200 Żary. Pocztą lub też osobiście.

# §6

Regulamin wymieniony w §2, protokół zdawczo-odbiorczy i cennik stanowią integralną część umowy.

#### §7

Umowa o abonament zawarta na **Pakiet** ...... zł (Brutto). Abonent oświadcza, że zapoznał się z postanowieniami regulaminu i cennika oraz zgadza się z nimi.

#### §8

Abonent oświadcza, że upoważnia firmę "KSJ" LESZEK JABŁOŃSKI do wystawiania mu rachunków bez podpisu odbiorcy oraz wpłaty dokonywać będzie na konto LESZEK JABŁOŃSKI ul. REJTANA 13, 68-200 ŻARY PKO BO o/Żary nr 44 1020 5460 0000 5302 0018 4747

## §9

Istniej możliwość odstąpienia od umowy w nieprzekraczalnym terminie 14 dni od podpisania umowy. W tym wypadku abonent jest zobowiązany do natychmiastowego zwrotu urządzeń nadawczo-odbiorczych, wypożyczonych mu.

## §10

Za wypożyczony sprzęt odpowiada Abonent.

Abonent zobowiązany jest do wyłączenia sprzętu w czasie burzy – tj. wyciągnięcia wtyczki sieciowej LAN z gniazdka sieciowego. Dotyczy sieci przewodowej. W przypadku połączenia WI-Fi wystarczy wyłączyć komputer na listwie zasilającej lub też poprzez wyciągnięcie wtyczki zasilającej.

## §11

Umowę sporządzono w dwóch jednobrzmiących egzemplarzach, po jednym dla każdej ze stron.

#### §12

W innych nieuregulowanych sprawach obowiązuje prawo kodeku cywilnego.

<sup>&</sup>lt;sup>1</sup> Regulamin dostępny do wglądu i druku na stronie sieciowej 192.168.0.1 wewnątrz sieci oraz na www.ksjserwis.prv.pl – zakładka "regulamin"

# PROTOKÓŁ ZDAWCZO – ODBIORCZY

**USTAWIENA KOMPUTERA** 

Dnia .....firma "KSJ- Komputery Serwis Leszek Jabłoński ul. Rejtana 13, na podstawie umowy o abonament wydaje Panu/ni:

.....,

# zamieszkałej/mu ....., następujące urządzenia: 1 kartę sieciową ......o numerze ....., 2 antenę o numerze ....., 3 kabel o długości , ...... bieżących 4 Inne: ....., wymienione wyżej urządzenia znajdują się w

stanie: *Nowe* 

# **USTAWIENIA SIECI**

| IP    | 192.168.0      |
|-------|----------------|
| MASKA | 255.255.255.0  |
| BRAMA | 192.168.0.1    |
| DNS   | 219.30.129.149 |
| DNS2  | 217.30.137.200 |

Dotyczy sieci bezprzewodowej:

| SIDD                              |  |
|-----------------------------------|--|
| (SIDD – nazwa sieci preferowanej) |  |

(SIDD - nazwa sieci preferowanej)

Telefon serwisowy – dostępny w godzinach 8:00 – 17:00 Poniedziałek – Piątek (nie wliczając świąt) po 17 Tylko wiadomość SMS w inne dni również. Nr:

# <u>W przypadku nieuzasadnionego</u> wezwania serwisu pobierana jest stała opłata 10 zł + dojazd.

Opłaty, które wynikać będą ze świadczenia innych usług, nie objętych "umową o abonament" Abonent i Operator ustalą w oddzielnej umowie ustnej lub też pisemnej.

# Dot.: połączenia LAN

Kliknij na menu "START" znajdujące się na pasku zadań i wybierz "Panel Sterowania" lub "Ustawienia/Panel Sterowania" (zależnie od konfiguracji menu). Teraz kliknij na "Połączenia sieciowe i internetowe"

Następnie najedź kursorem myszki na **"Połączenia lokalne"** i kliknij prawym przyciskiem myszki i wybierz **"Właściwości"** lewym przyciskiem myszki.

Teraz zaznacz **"Protokół internetowy (TCP/IP)"** znajdujący się w zakładce "**Ogólne"** I kliknij na **"Właściwości"**.

Teraz w odpowiednie pola okna dialogowego wpisz swoje dane, które znajdują się na KARCIE Z DANYMI IDENTYFIKACYJNYMI UŻYTKOWNIKA. (OBOK)

Po wykonaniu tych czynności potwierdź zmiany klikając dwa razy na przycisk "OK" w oknach "Zaawansowane ustawienia TCP/IP" i "Właściwości: Protokół internetowy (TCP/IP)" oraz "Zamknij" w oknie "Właściwości: Połączenie lokalne".

# Dot.: połączenia wi-fi

Kliknij na menu "START" znajdujące się na pasku zadań i wybierz "Panel Sterowania" lub "Ustawienia/Panel Sterowania" (zależnie od konfiguracji menu). Teraz kliknij na "Połączenia sieciowe i internetowe" Następnie najedź kursorem na "Połączenie sieci

bezprzewodowej".i kliknij prawym przyciskiem myszki i wybierz "Właściwości" lewym przyciskiem myszki.

Teraz zaznacz "**Protokół internetowy (TCP/IP)**" znajdujący się w zakładce "**Ogólne**" I kliknij na "**Właściwości**".

Teraz w odpowiednie pola okna dialogowego wpisz swoje dane, które znajdują się na KARCIE Z DANYMI IDENTYFIKACYJNYMI UŻYTKOWNIKA. (OBOK)

Po wykonaniu tych czynności potwierdź zmiany klikając dwa razy na przycisk "OK" w oknach "Zaawansowane ustawienia TCP/IP" i "Właściwości: Protokół internetowy (TCP/IP)" oraz "Zamknij" w oknie "Właściwości: Połączenie lokalne".

Zostaje tylko wybranie sieci SIDD wykonuje się to poprzez najechanie kursorem ponownie na "Połączenie sieci bezprzewodowej" i kliknięciem prawym przyciskiem myszki oraz wybraniem "Wyświetl dostępne sieci bezprzewodowe" oraz wybraniu i naciśnięciu "Połącz", lub też jeżeli jest zainstalowane oprogramowanie na zakładce SITE SURVEY i dodanie ADD.

Nazwa sieci SIDD podana jest obok.